## Libby eBooks for Kindles

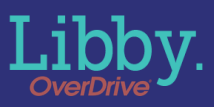

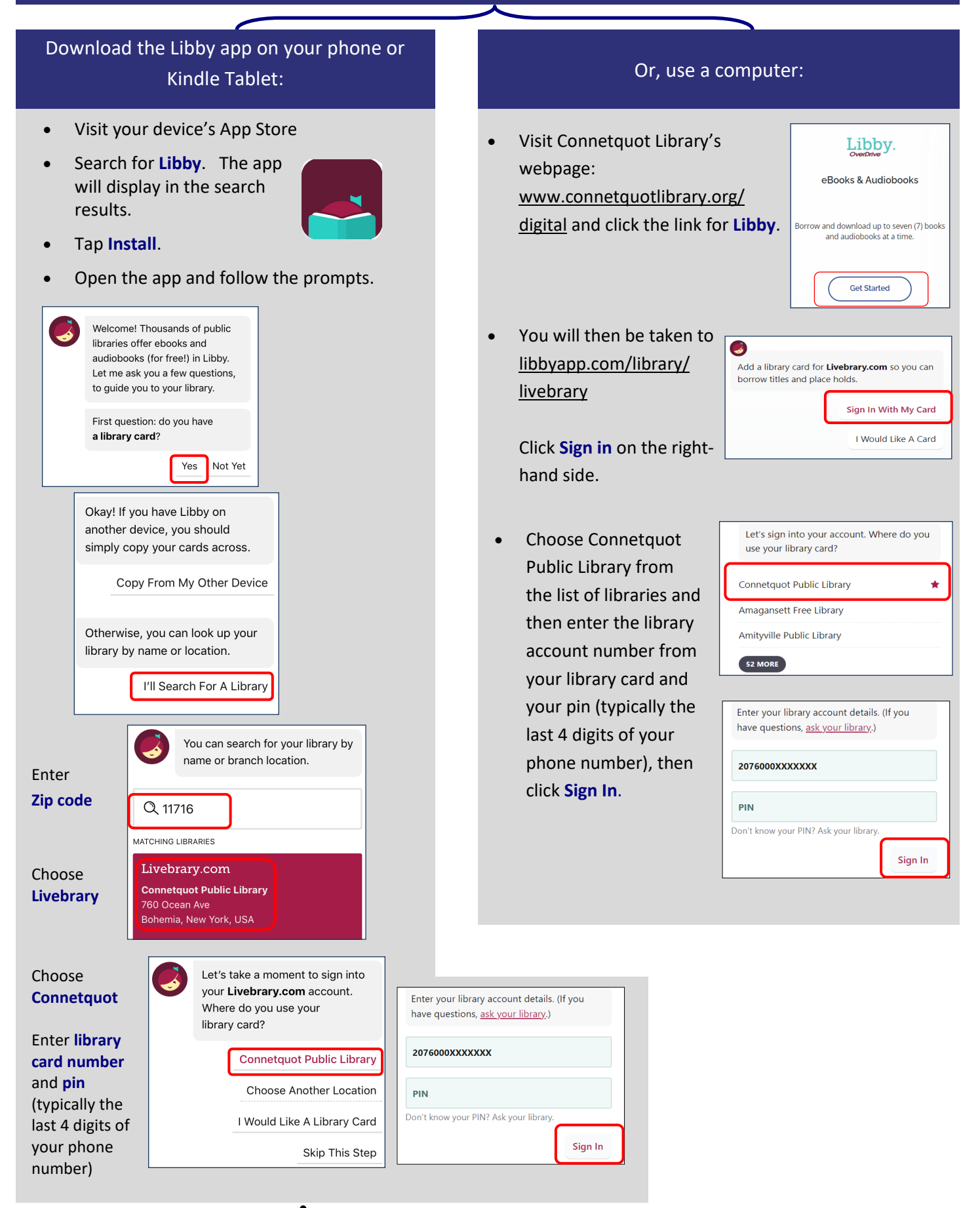

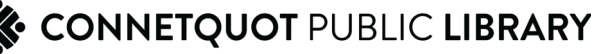

## Search for a title to check out

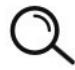

**Use the Magnifying Glass Button** to search for a book. Type in the name of a title, author, or series.

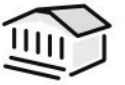

Or, use the **Library Button** to browse the site to find a book of interest.

• After you find a title to check out, tap **Borrow**.

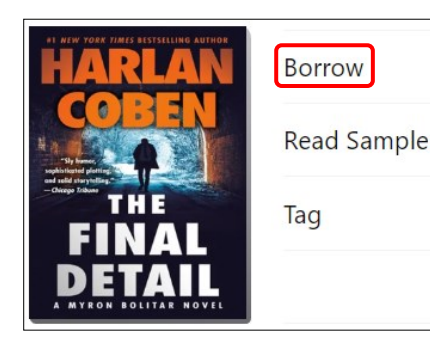

 Select the loan period, then tap **Borrow**

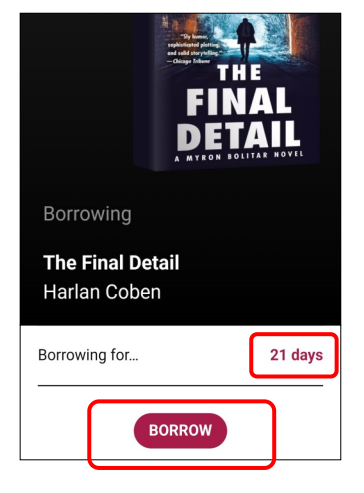

• Tap Go To Shelf

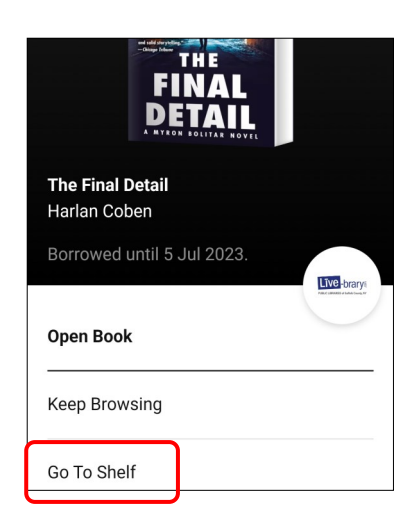

• Tap Read With

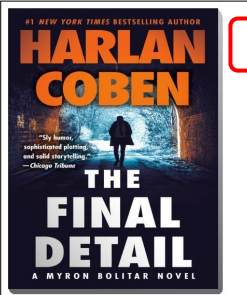

- Read With... Manage Loan Due In 21 Days Borrowed Today
- Select Kindle format

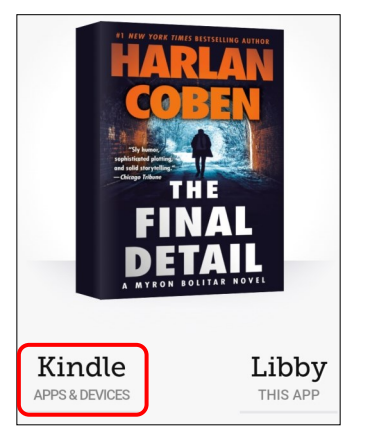

 You will be directed to Amazon which will deliver the eBook to your Kindle. Sign in with your Amazon login.

| Sign in                    |                  |
|----------------------------|------------------|
|                            | Forgot password? |
| youremail@address.com      | ×                |
|                            | ×                |
| Show password              |                  |
| Keep me signed in. Details |                  |
| Sign                       | i in             |
|                            |                  |

• Click the Get Library Book button.

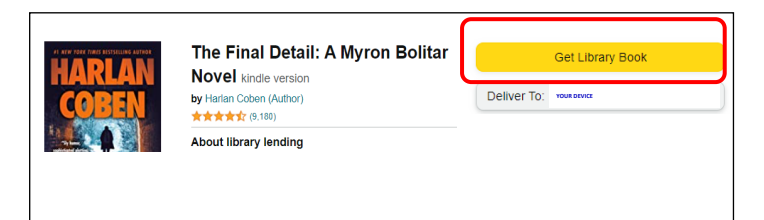

• You will receive a confirmation and the book will download to your Kindle.

Thanks,

Your diaital librarv book will be delivered the next time <<your Kindle device>> syncs. If you would like to manage your digital titles, go to Manage Your Content and Devices.

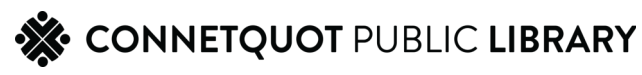

## Returning a Kindle eBook

Ebooks do not need to be returned early, they will expire at the end of the loan period. However, if you wish to return a title early:

- Open the Libby app or visit <u>libbyapp.com/</u> • library/livebrary in the web browser and click on the **Shelf** icon in the bottom toolbar.
- Locate the eBook on your bookshelf and click • Manage Loan, then Return Early.

You will be prompted to return the book on • Amazon's website. Tap Return With Kindle.

Follow the prompts on Amazon to return. Tap • **Return this book** 

Tap Yes. When you return to Libby, you may be • asked if you successfully returned the title.

| again in the future.<br>Are you sure you want to return this digital<br>library loan? |  |
|---------------------------------------------------------------------------------------|--|
| Yes No                                                                                |  |
|                                                                                       |  |

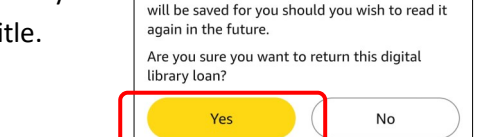

CONNETQUOT PUBLIC LIBRARY

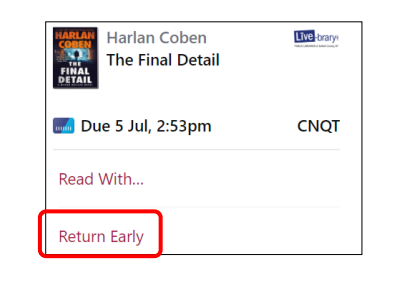

Read With Kindle

Manage Loan

Due In 21 Days Borrowed Today

Because you have sent this loan to Kindle, it must be returned to your library via Amazon. You can find a Return to Public Library action on your Kindle, or at the Amazon site.

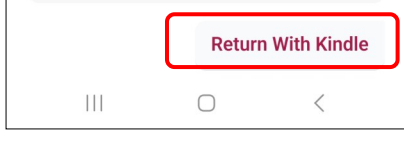

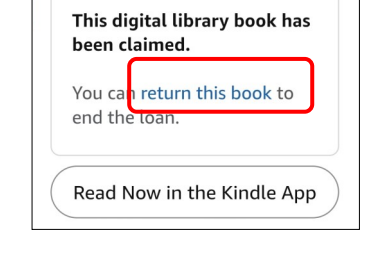

When you return a book it will be removed from

your Kindle. Your notes and furthest page read

March 2025